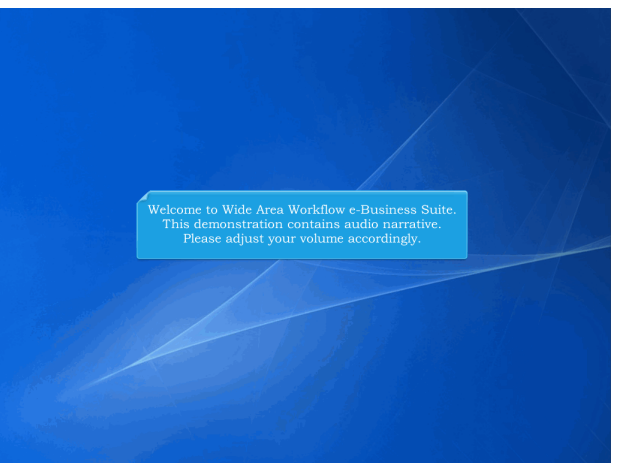

Welcome to Wide Area Workflow e-Business Suite. This demonstration contains audio narrative. Please adjust your volume accordingly.

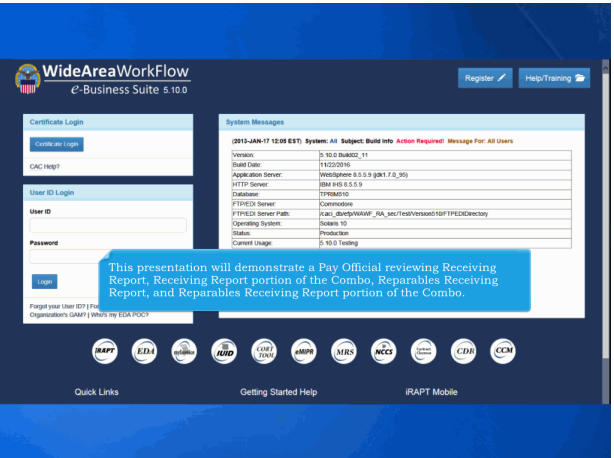

This presentation will demonstrate a Pay Official reviewing Receiving Report, Receiving Report portion of the Combo, Reparables Receiving Report, and Reparables Receiving Report portion of the Combo.

| iRAP | T (formeri   | y WAV | NF)                                   |                                                                                                    | User ID: kn/hgov/001<br>embectmente |
|------|--------------|-------|---------------------------------------|----------------------------------------------------------------------------------------------------|-------------------------------------|
| Deer | government   | Dgcum | Indusk Cookup ExR                     |                                                                                                    |                                     |
|      | Pay Official |       | Acceptance / Nevteur<br>Foldur        | Welcome to Invoicing Reseint Accentance and Property Transfer (IRART)                                                                                                    |                                     |
|      |              |       | Process Documents<br>Faider           | This application was formerly known as Wide Area Workflow (WAWF).                                                                                                    |                                     |
|      |              |       | History Folder by<br>DoCAAC           | Use one of hvolicing, Receipt, Acceptance, and Property Transfer (RAPT)<br>This application was formerly Acceptance, and Property Transfer (RAPT)<br>Please soft year activity in our distance of the bin bin more more advect.<br>more advect Association and Manager Manager Manager Acceptance of the bin bin more advect.<br>Page Official's "Acceptance/Review Folder", cursoor over the<br>dropdown menu and select the link from the dropdown. |                                     |
|      |              |       | History Folder by User                |                                                                                                    |                                     |
|      |              |       | Discount Polder                       |                                                                                                    |                                     |
|      |              |       | Hold Folder                           | and Government Support Contractor Messages                                                                                                    |                                     |
|      |              |       | Suspended<br>Transactions Falder      | System: WANT Subject: Action Required Critical Message For: All Users                                                                                                    |                                     |
|      |              |       | Pure Edge Folder                      | Residence Fields Releases & & A. des WALME some in some Rel.W.                                                                                                    |                                     |
|      |              |       | View Only Folder<br>(Contract Number) | ANALYSIS AND PROBABILADA, HE VINTE INDEED DEVELOPED                                                                                                    |                                     |
|      |              |       |                                       | Pay Official's "Acceptance/Review Folder", cursor over the<br>dropdown menu and select the link from the dropdown.                                                                                                    |                                     |
|      |              |       | To access ti<br>"Governme             | ne Pay Official's "Acceptance/Review Folder", cursor over the<br>nt" dropdown menu and select the link from the dropdown.                                                                                                    |                                     |
|      |              |       |                                       |                                                                                                    |                                     |
|      |              |       |                                       |                                                                                                    |                                     |
|      |              |       |                                       |                                                                                                    |                                     |
|      |              |       |                                       |                                                                                                    |                                     |
| Help |              |       |                                       |                                                                                                    |                                     |

To access the Pay Official's "Acceptance/Review Folder", cursor over the "Government" dropdown menu and select the link from the dropdown.

| iRAPT (formerly WAWF)                                                                                           |                                                                                        | User ID: knhgovt001<br>Parke Mente |
|----------------------------------------------------------------------------------------------------|----------------------------------------------------------------------------------------|------------------------------------|
| User Gevernment Operamentation Lookup Exit                                                                      |                                                                                        |                                    |
| Search Criterie Pay Official Acceptance/Review Folder                                                           |                                                                                        |                                    |
| FOUQ acy Sensitive:                                                                                             |                                                                                        |                                    |
| Priver Statement - This information is protected under the Privacy Act of 1974 and shall be handled as          | "FOR OFFICIAL USE ONLY." Violations may be punishable by fines, imprisonment, or both. |                                    |
| DoDAAC* / Extension                                                                                             |                                                                                        |                                    |
| Select Location Code *                                                                                          |                                                                                        |                                    |
| Contract Number                                                                                                 | Delivery Order                                                                         |                                    |
|                                                                                                    |                                                                                        |                                    |
| Reference Procurement Id                                                                                        |                                                                                        |                                    |
|                                                                                                    |                                                                                        |                                    |
| Vendor (Payee) / Vendor (Payee) Extension                                                                       | Ship From / Ship From Estension                                                        |                                    |
|                                                                                                    |                                                                                        |                                    |
| Suprem No. The Search Oritoria componite diani                                                                  |                                                                                        |                                    |
| SSE/Contro SSE This The only required field on th                                                               | ne Search Criteria page is the DoDAAC field.                                           |                                    |
| For c                                                                                                    | er"                                                                                    |                                    |
| Al Doursets field, onl documents to more read                                                                   | tily access their folders                                                              |                                    |
| Create / Update By Official e                                                                                   |                                                                                        |                                    |
| 2015/04/08                                                                                                    |                                                                                        |                                    |
| Acceptance Date (YYYYMM/D0)                                                                                     | Acceptance Date End (YYYYMMADD)                                                        |                                    |
|                                                                                                    |                                                                                        |                                    |
| Invoice Received Date (YYYY/MMDD)                                                                               | Invoice Received Date End (YYYY/MMDD)                                                  |                                    |
|                                                                                                    |                                                                                        |                                    |
| Estimated Delivery Date (YYYY/MM/DD)                                                                            | Estimated Delivery Date End (YYYY/MMDD)                                                |                                    |
|                                                                                                    |                                                                                        |                                    |
| Result Size                                                                                                    | Result Font                                                                            |                                    |
| 20 items ·                                                                                                    | 13рк -                                                                                 |                                    |
|                                                                                                    |                                                                                        |                                    |
|                                                                                                    |                                                                                        |                                    |
|                                                                                                    |                                                                                        |                                    |
| Alter Inte                                                                                                    |                                                                                        |                                    |
| the second second second second second second second second second second second second second second second se |                                                                                        |                                    |
| Security & Privacy Accessibility V                                                                              | endor Customer Support Government Customer Support FAQ                                 |                                    |

The Search Criteria screen is displayed.

This screen lets the Pay Official retrieve only documents that meet certain criteria. For example, if the Pay Official enters a contract number in the "Contract Number" field, only documents with that contract number will be retrieved. If the Pay Official enters nothing in these fields, all documents are retrieved. The search results will call up documents that have updated in the last 30 days, unless the Pay Official enters a specific date range into the date criterion. This permits offices with a large quantity of documents to more readily access their folders. The only required field on the Search Criteria page is the DoDAAC field.

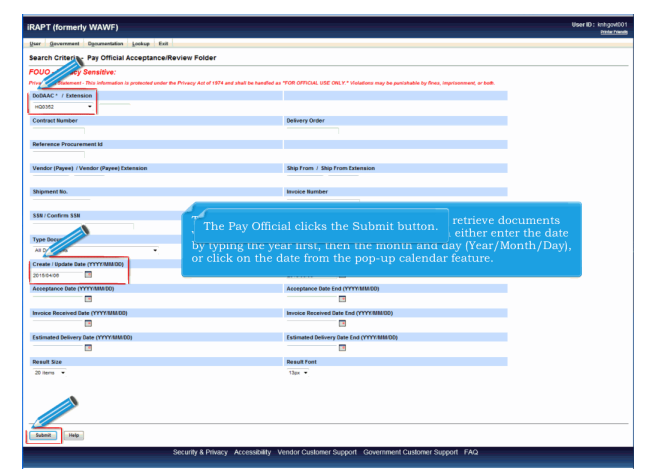

The Pay DoDAAC is selected. The calendar feature allows the Pay Official to retrieve documents with specific date criteria. The Pay Official can either enter the date by typing the year first, then the month and day (Year/Month/Day), or click on the date from the pop-up calendar feature. The Pay Official clicks the Submit button.

| IRAPT  | (formerly WA         | WF)                                                       |                                              |                                            |                                                                                 |                                                          | -                                                                       |                                                 |                                             |                                         |                              |                     | U                               | eriD:knhga<br>Mate | MEO1 |
|--------|----------------------|-----------------------------------------------------------|----------------------------------------------|--------------------------------------------|---------------------------------------------------------------------------------|----------------------------------------------------------|-------------------------------------------------------------------------|-------------------------------------------------|---------------------------------------------|-----------------------------------------|------------------------------|---------------------|---------------------------------|--------------------|------|
| User   | Gevernment Ogoun     | antation Lookup                                           | Edi                                          |                                            |                                                                                 |                                                          |                                                                         |                                                 |                                             |                                         |                              |                     |                                 |                    |      |
| Pay Of | ficial Acceptanc     | e/Review Folde                                            | er for 'HQI                                  | 0352' (9                                   | items, sorted by Cont                                                           | ract Number                                              | Ascr (g)                                                                |                                                 |                                             |                                         |                              |                     |                                 |                    |      |
| ttem   | Type                 | Vendor (Payee)                                            | DUNS                                         | DUNS+4                                     | Ext Contract Number A                                                           | Delivery Order                                           | Shipment Number                                                         | Submitted                                       | Shipped                                     | Accepted                                | Status                       | Hold                | Invoice Number                  | Submitted          | Re   |
| 1      | Combo D/D FMS        | 06481                                                     | 039134218                                    |                                            | HQ033715F0505                                                                   | CMDO                                                     |                                                                         |                                                 |                                             |                                         |                              |                     | BV1903                          | 2015-05-08         | 2011 |
| 2      | Combo D/O FMS        | 06481                                                     | 039134218                                    |                                            | HQ033715F0506                                                                   | CMDO                                                     |                                                                         |                                                 |                                             |                                         |                              |                     | BV1904                          | 2015-05-08         | 2011 |
| 3      | Combo D/O FMS        | 06481                                                     | 035134218                                    |                                            | HQ033715F0506                                                                   | CMDO                                                     |                                                                         |                                                 |                                             |                                         |                              |                     | IKV1906                         | 2015-05-08         | 2011 |
| 4      | Combo D/O FMS        | 05431                                                     | 039134218                                    |                                            | HQ03371570505                                                                   | CMDO                                                     |                                                                         |                                                 |                                             |                                         |                              |                     | BV1998                          | 2015-05-05         | 201  |
| 5      | Combo D/O FMS        | 06481                                                     | 039134218                                    |                                            | HQ033715F0505                                                                   | CMDO                                                     | SHP1005                                                                 | 2015-05-06                                      | 2015-04-29                                  | 2015-05-06                              | Accepted                     | 1.                  | HV1905                          | 2015-05-06         | 2011 |
| 6      | Combo D/O FMS        | 06481                                                     | 039134218                                    |                                            | HQ033715F0505                                                                   | CMDO                                                     | SHP1667                                                                 | 2015-05-06                                      | 2015-04-29                                  | 2015-05-06                              | Accepted                     | 1.0                 | BEV:1007                        | 2015-05-05         | 2011 |
| 7      | Invoice              | 0HC11                                                     | 144676566                                    |                                            | HQ035214CV/0209                                                                 |                                                          |                                                                         |                                                 |                                             |                                         |                              |                     | TC18866CH30                     | 2015-04-22         | 0201 |
| 8      | Invoice FP           | 0HC11                                                     | 144676566                                    |                                            | HQ035214CV/0209                                                                 |                                                          |                                                                         |                                                 |                                             |                                         |                              |                     | TC18884CIFP124                  | 2015-04-10         | F201 |
|        | Receiving Report 5/5 | 00091                                                     | 021799486                                    | 0001                                       | HQ035215V/0506                                                                  | NCO                                                      | 5HP1253                                                                 | 2015-05-08                                      | 2015-05-06                                  | 2015-05-06                              | Accepted                     |                     |                                 |                    |      |
|        | s<br>R               | teceiving<br>Combol<br>To open t<br>tand-alor<br>Combo. ' | Repor<br>and th<br>the Re<br>ne Rec<br>We ar | rts, t<br>ne Re<br>eceiv<br>ceivi<br>e goi | he Receiving<br>marables Rec<br>ing Report, tl<br>ng Report an<br>ng to use a F | Report<br>ceiving F<br>he Pay C<br>d Repara<br>Receiving | portion of<br>Renort nort<br>Official clic<br>ables Rece<br>g Report as | the In<br>tion of<br>ks the<br>viving<br>s an e | voice,<br>the li<br>Shipi<br>Repor<br>kampl | (Recein<br>nvoice<br>ment f<br>t, the ( | ving<br>/Ren<br>Numb<br>Comb | Rep<br>aral<br>er 1 | orts<br>bles<br>ink.<br>and the |                    |      |
| K      |                      |                                                           |                                              |                                            |                                                                                 |                                                          |                                                                         |                                                 |                                             |                                         |                              |                     | (-) Shipmer                     | t [] knoke         | *    |

The search result screen displays the documents that are ready for payment within Pay DoDAAC HQ0352. The payment procedures for stand-alone Receiving Reports and Reparable Receiving Reports, the Receiving Report portion of the Invoice/Receiving Reports (Combo), and the Reparables Receiving Report portion of the Invoice/Reparables Receiving Report (RCombo) are mostly the same.

When we refer to "Receiving Report" in this training, we will be referring to the stand-alone Receiving Report and Reparables Receiving Report, the Combo, and the RCombo. We are going to use a Receiving Report as an example. To open the Receiving Report, the Pay Official clicks the Shipment Number link.

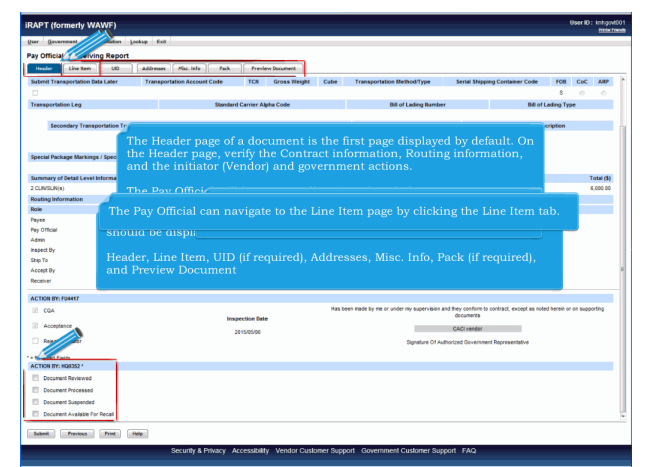

When the Pay Official has opened the Receiving Report the following tabs should be displayed:

Header, Line Item, UID (if required), Addresses, Misc. Info, Pack (if required), and Preview DocumentThe Header page of a document is the first page displayed by default. On the Header page, verify the Contract information, Routing information, and the initiator (Vendor) and government actions.

The Pay Official will have to scroll to view the whole page. The Pay Official will return to the Header page later to mark acceptance in the "Action By Pay DoDAAC" section. The Pay Official can navigate to the Line Item page by clicking the Line Item tab.

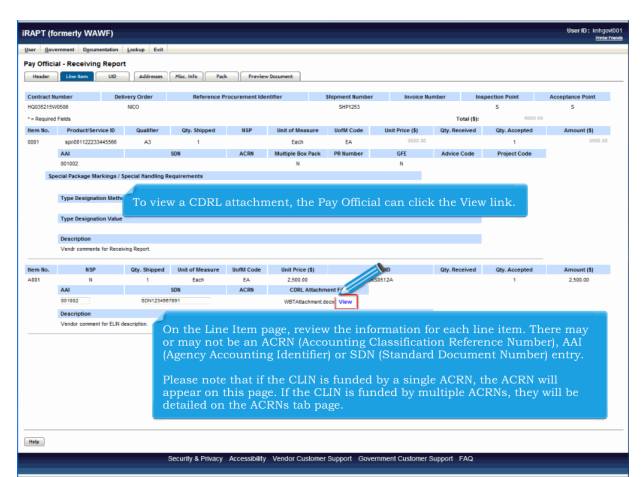

On the Line Item page, review the information for each line item. There may or may not be an ACRN (Accounting Classification Reference Number), AAI (Agency Accounting Identifier) or SDN (Standard Document Number) entry.

Please note that if the CLIN is funded by a single ACRN, the ACRN will appear on this page. If the CLIN is funded by multiple ACRNs, they will be detailed on the ACRNs tab page. To view a CDRL attachment, the Pay Official can click the View link.

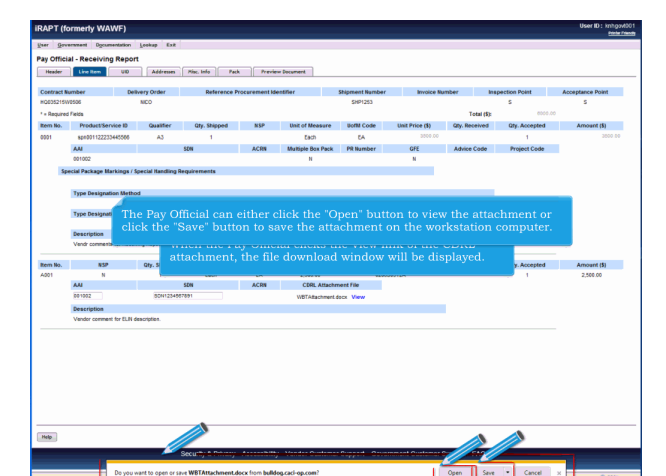

When the Pay Official clicks the View link of the CDRL attachment, the file download window will be displayed. The Pay Official can either click the "Open" button to view the attachment or click the "Save" button to save the attachment on the workstation computer.

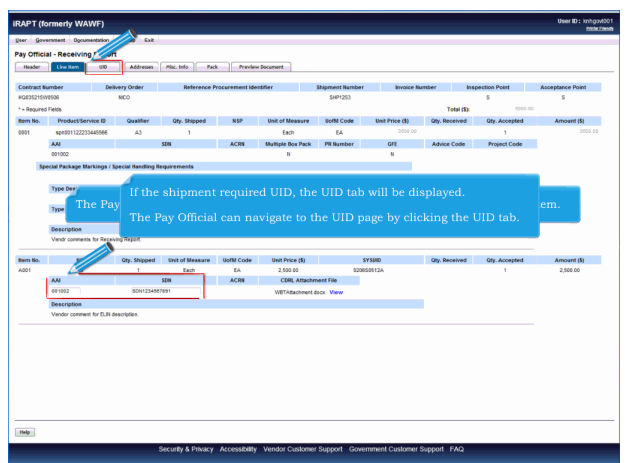

The Pay Official has the ability to add/edit AAI and SDN fields for the CDRL Line Item.If the shipment required UID, the UID tab will be displayed.

The Pay Official can navigate to the UID page by clicking the UID tab.

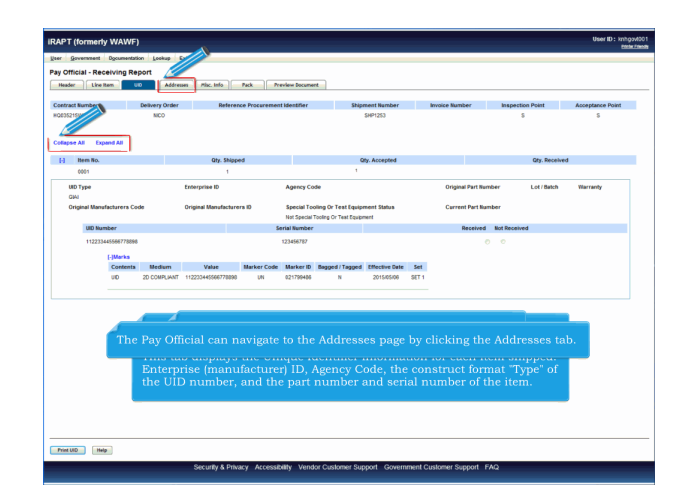

The UID page is displayed.

This tab displays the Unique Identifier information for each item shipped: Enterprise (manufacturer) ID, Agency Code, the construct format "Type" of the UID number, and the part number and serial number of the item. The Pay Official can Collapse All or Expand All UID details. The Pay Official can navigate to the Addresses page by clicking the Addresses tab.

| Bit     Bit     Bit       Code     Diss     Diss       Code     Diss     Diss       Code     Diss   <                                                                                                    | RAPT (formerly V     | VAWF)                   |                       | 8.                          |                           |                      |                           | User ID : knhgodi<br>Exterio |
|----------------------------------------------------------------------------------------------------|----------------------|-------------------------|-----------------------|-----------------------------|---------------------------|----------------------|---------------------------|------------------------------|
| The PAY Official can navigate to to the Miscellaneous Information page by clicking the Misc. Info tab.       The PAY Official can navigate to to the Miscellaneous Information page by clicking the Misc. Info tab.       State in the information in the state in the state                                                                                                    | Jeer Government Do   | cumentation Lookup Exit |                       | <u>&gt;</u>                 |                           |                      |                           |                              |
| Adving fame 2 Adving fame 2 Adving fame 3 Adving fame 1 Adving fame 1 Adving fame 1 Adving fame 1 Adving fame 1 Adving fame 1 Adving fame 1 Adving fame 1 Adving fame 1 Adving fame 1 Adving fame 1 Adving fame 1 Adving fame 1 Adving fame 1 Adving fame 1 Adving fame 1 Adving fame 1 Adving fame 1 Adving fame 2 Adving fame 2 Adving fame 1 Adving fame 1 Adving fame 1 Adving fame 1 Adving fame 1 Adving fame 1 Adving fame 1 Adving fame 1 Adving fame 1 Adving fame 1 Adving fame 1 Adving fame 2 Adving fame 2 Ad                                                                                                    | an Official Beach    | den Bened               |                       |                             |                           |                      |                           |                              |
| Note:     Note:     Note:     Note:     Note:       Note:     Note:     Note:     Note:     Note:       Note:     Note:     Note:                                                                                                    | ay official - record |                         |                       |                             |                           |                      |                           |                              |
| Construction     Default does     More and Processes (Intelligence Construction)     Default does (Intelligence Construction)     Default does (Intelligence                                                                                                    | Header Live Item     | 00 Addreses             | 796C 1995             | Pack Preview Document       |                           |                      |                           |                              |
| Name     Name     Name     Name     Name       Code (w) (w) (w) (w) (w) (w) (w) (w) (w) (w)                                                                                                    | Contract Rumber      | Delivery Order          | Defece                | nce Procurament Mentilier   | Shinmant Number           | Invoice Number       | Inspection Point          | Acceptance Doint             |
| Name Constraint         Advancement for<br>Balance           Colicy on particular<br>biolity manual<br>strainty manual<br>Advance         Advancement for<br>Balance         Advancement for<br>Balance           Colicy on particular<br>biolity manual<br>Advance         The Addresses page is displayed;<br>Advance         Advance           The Pay Official can navigate to the Miscellaneous Information page by clicking the Misc. Info tab.         Strain for<br>Balance         Strain for<br>Balance           Strainty         Ease         For<br>Balance         Strainty         Advance           Strainty         Ease         Strainty         For<br>Balance         Strainty           Strainty         Ease         Strainty         For<br>Balance         Strainty           Strainty         Ease         Strainty         Strainty         For<br>Balance         Strainty           Strainty         Ease         Strainty         Strainty         Strainty         Strainty           Strainty         Ease         Strainty         Strainty         Strainty         Strainty           Strainty barrs 2         Ease         Ease         Strainty         Strainty         Strainty           Strainty barrs 2         Ease         Ease         Strainty         Strainty         Strainty           Strainty barrs 2         Ease         Ease                                                                                                    | HQ835215W8506        | NCO                     |                       |                             | SHP1253                   |                      | 5                         | S                            |
| Code     Note:     Note:     Note:     Note:       Code:     Note:     Note:     Note:     Note:       Adding meet 2     Note:     Note:     Note:     Note:       Code:     Note:     Note:     Note:     Note:       Adding meet 2     Note:     Note:     Note:     Note:       Code:     Note:     Note:     Note:     Note:       Code:     Note:     Note:     Note:     Note:       Code:     Note:     Note:     Note:     Note:       Code:     Note:     Note:     Note:     Note:       Code:     Note:     Note:     Note:     Note:       Note:     Note:     Note:     Note:     Note:       Code:     Note:     Note:     Note:     Note:       Note:     Note:     Note:     Note:     Note:       Note:     Note:     Note:     Note:     Note:       Note:     Note:     Note:     Note:     Note:       Note:     Note:     Note:     Note:     Note:       Note:     Note:     Note:     Note:     Note:       Note:     Note:     Note:     Note:     Note:       Note:     Note:                                                                                                    |                      |                         |                       |                             |                           |                      |                           |                              |
| Note:     1000 Note:     1000 Note:       Note:     1000 Note:     1000 Note:                                                                                                    | CACECode             | Trime .                 | Compactor<br>DIME = 4 | Extension                   | DeD14C                    | Admin                | isitered by               |                              |
| Name of the control of the control of the c                                                                                                    | 00091                | 021700405               | 0001                  | CANTRON                     | 90512A                    |                      |                           |                              |
| Section Section Secti                                                                                                    | Autivity Name 1      | 421/00400               | 0001                  |                             | Autivity Name 4           |                      |                           |                              |
| Animy News 2     Animy News 2       Aminy News 3     Animy News 2       Aminy News 3     Animy News 2       Aminy News 3     Animy News 2       The Addresses page is displayed;     Animy News 2       The Pay Official can navigate to the Miscellaneous Information page by clicking the Misc. Info tab.     Image 100 News 2       States 1     News 1       States 1     News 1       States 1     News 1       States 1     News 1       Aminy News 2     News 1       Aminy News 3     News 1       Aminy News 3     Animy News 3                                                                                                    | EXCELLIGENCE LEARNIN | IG CORPORATION          |                       |                             | DCMA LOS ANOFLES          |                      |                           |                              |
| Addresses     Addresses       Statusticity frames     Addresses       Statusticity frames     The Addresses page is displayed.       Three Pay Official can navigate to the Miscellaneous Information page by clicking the Misc. Info tab.       Charter in the Manage frame frames     Statusticity frames       Statusticity frames     Statusticity frames       Statusticity frames     Statusticity frames       Charter frames     Statusticity frames       Statusticity frames     Statusticity frames       Statusticity frames     Statusticity frames       Statusting frames     Statusting f                                                                                                    | Activity Name 7      |                         |                       |                             | Activity Name 2           |                      |                           |                              |
| Animy Banda<br>Tannan Banda<br>Tannan Banda<br>Tan |                      |                         |                       |                             |                           |                      |                           |                              |
| Keenst<br>Loomstoodsfor<br>Actions     The Addresses page is displayed,<br>Actions       The Pay Official can navigate to the Miscellaneous Information page by clicking the Misc. Info tab.       Cy     Info       Control     State       Control     State       Control     None (Section Control)       State     None (Section Control)       State     None (Section Control)       State     None (Section Control)       State     None (Section Control)       None (Section Control)     None (Section Control)       None (Section Control)     None (Section Control) <td>Activity Name 3</td> <td></td> <td></td> <td></td> <td>Activity Name 3</td> <td></td> <th></th> <td></td>                                                                                                    | Activity Name 3      |                         |                       |                             | Activity Name 3           |                      |                           |                              |
| Name     Description       Construction to the second of the second of the secon                                                                                                    |                      | _                       |                       |                             | 11 1                      |                      |                           |                              |
| Toursenance of the Addresses page is displayed. The Pay Official can navigate to the Miscellaneous Information page by clicking the Misc. Info tab. The Pay Official can navigate to the Miscellaneous Information page by clicking the Misc. Info tab. The Pay Official can navigate to the Miscellaneous Information page by clicking the Misc. Info tab. The Pay Official can navigate to the Miscellaneous Information page by clicking the Misc. Info tab. The Pay Official can navigate to the Miscellaneous Information page by clicking the Misc. Info tab. The Pay Official can navigate to the Miscellaneous Information page by clicking the Misc. Info tab. The Miscellaneous Information page by clicking the Miscellaneous Information page by clicking the Miscellaneous Information page by clicking the Miscellaneous Information page by clicking the Miscellaneous Information page by clicking the Miscellaneous Information page by clicking the Miscellaneous Information page by clicking the Miscellaneous Information page by clicking the Miscellaneous Information page by clicking the Miscellaneous Information page by clicking the Miscellaneous Information page by clicking the Miscellaneous Information Information page by clicking the Miscellaneous Information InformationI                                                                                                    | Address 1            |                         |                       |                             |                           |                      |                           |                              |
| Normal         Normalion page by clicking the Misc. Info tab.           Che Pay Official can navigate to the Miscellaneous Information page by clicking the Misc. Info tab.         Normalian State State S                                                                                                    | 2 LOWER RADSDALE DI  | ss The Addre            | esses pag             | e is displayed.             |                           |                      |                           |                              |
| The Pay Official can navigate to the Miscellaneous Information page by chicking the Misc. Info tab. The Pay Official can navigate to the Miscellaneous Information page by chicking the Misc. Info tab. The Pay Official can navigate to the Miscellaneous Information page by chicking the Misc. Info tab. The Pay Official can navigate to the Miscellaneous Information page by chicking the Misc. Info tab. The Pay Official can navigate to the Miscellaneous Information page by chicking the Misc. Info tab. The Pay Official Can navigate to the Miscellaneous Information page by chicking the Misc. Info tab. The Pay Official Can navigate the Miscellaneous Information Page With Pay Information Page With Page With                                                                                                    | Address 2            |                         |                       |                             |                           |                      |                           |                              |
| City         Inter         Pay           County         GA         1290           County         Milling Lacebin Description         County         Milling Lacebin Description           Status         Description         County         Milling Lacebin Description           Million         Description         Bit Distance         Pay           Adving tenses         Bit Distance         Facebin Distance         Facebin Distance           Adving tenses J         Adving tenses J         Adving tenses J         Adving tenses J           Adving tenses J         Adving tenses J         Adving tenses J         Adving tenses J                                                                                                    | The Pay              | Official can 1          | navigate              | to the Miscellane           | ous Informatio            | n page by cl         | icking the Mi             | sc. Info tab.                |
| Montgory     LA     State       Contry     With Justice Natury State     Contry     With Justice Natury State       BioLAC     Exercision     BioLAC     Exercision       BioLAC     Exercision     BioLAC     Exercision       Active Transmit     Active Transmit     Active Transmit       Partition State State                                                                                                    | CIN                  |                         | State                 | Zie                         | City                      |                      | State                     | Zm                           |
| Control         Milling Laudici Resurgion         Control         Milling Laudici Resurgion           Instance Rg         Big Ys         Big Ys         Big Ys           Faladit         Advisor Mars         Advisor Mars         Advisor Mars           Faladit         Advisor Mars         Advisor Mars         Advisor Mars           Faladit         Advisor Mars         Faladit         Faladit           Faladit         Faladit         Faladit         Faladit           Faladit         Faladit         Faladit         Faladit           Faladit         Faladit         Faladit         Faladit           Faladit         Faladit         Faladit         Faladit                                                                                                    | MONTERFY.            |                         | CA                    | 97940                       |                           |                      |                           |                              |
| UKA IN IN IN IN IN IN IN IN IN IN IN IN IN                                                                                                    | Country              |                         | Military Locatio      | n Description               | Country                   |                      | Military Location Descrip | tion                         |
| Nagen fly         Nagen fly           Filded Total Liberton         #ASKE Liberton           Filded Total Total                                                                                                    | USA                  |                         |                       |                             | ,                         |                      |                           |                              |
| Inspect by<br>Part1         Inspect by<br>Part2         Inspect by<br>Part2         Inspect by<br>Part2         Inspect by<br>Part2           Part2         Part2                                                                                                    |                      |                         |                       |                             |                           |                      |                           |                              |
| KoldC         Konsun         RoldC         Konsun           1         1         1         1         1         1         1         1         1         1         1         1         1         1         1         1         1         1         1         1         1         1         1         1         1         1         1         1         1         1         1         1         1         1         1         1         1         1         1         1         1         1         1         1         1         1         1         1         1         1         1         1         1         1         1         1         1         1         1         1         1         1         1         1         1         1         1         1         1         1         1         1         1         1         1         1         1         1         1         1         1         1         1         1         1         1         1         1         1         1         1         1         1         1         1         1         1         1         1         1         1                                                                                                    |                      | ins                     | pect By               |                             |                           | 51                   | Nip To                    |                              |
| Fact3     Fac33       Anity Imen 1     Kaliny Imen 1       Fac13     Kaliny Imen 2       Kaliny Imen 2     Kaliny Imen 2                                                                                                    | DODAAC               |                         | Extension             |                             | DODAAC                    |                      | Extension                 |                              |
| Advig fave 1     Advig fave 1       Advig fave 1     Advig fave 1       Prast 1900 505 Con Stor     Advig fave 2       Advig fave 3     Advig fave 2                                                                                                    | FU4417               |                         |                       |                             | FA3030                    |                      |                           |                              |
| Field Tricking March 2     Field Str Colon CC       Adding March 2     Adding March 2       Adding March 2     Adding March 3                                                                                                    | Activity Name 1      |                         |                       |                             | Activity Name 1           |                      |                           |                              |
| Acting terms 2     Acting terms 2       Acting terms 3     Acting terms 3                                                                                                    | F04417 1 SOCS SOCS A | ATTN BECO               |                       |                             | FA3030 17 CONS CC         |                      |                           |                              |
| Activity Name 3 Activity Name 2                                                                                                    | Activity Name 2      |                         |                       |                             | Activity Name 2           |                      |                           |                              |
| Aniny tana 3 Aniny tana 3                                                                                                    |                      |                         |                       |                             |                           |                      |                           |                              |
|                                                                                                    | Activity Name 3      |                         |                       |                             | Activity Name 3           |                      |                           |                              |
| Ma.                                                                                                    |                      |                         |                       |                             |                           |                      |                           |                              |
| Security & Dreasy - Accessibility - Vender Customer Sunnell Customer Sunnell FAD                                                                                                    | Help                 |                         | Security & Driv       | sary Arcessibility VendorCo | alomor Sunnort - Cowornma | int Customer Support | FAC                       |                              |

The Addresses page is displayed.

This tab contains the mailing addresses of the Vendor CAGE Codes and government DoDAACs involved in working on this document. The Pay Official can navigate to the Miscellaneous Information page by clicking the Misc. Info tab.

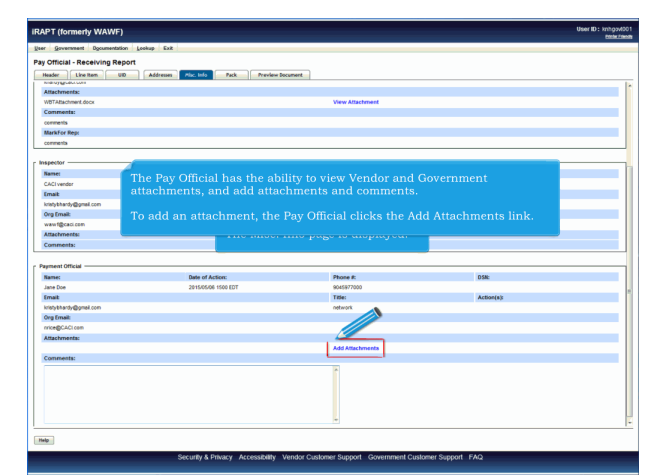

The Misc. Info page is displayed. The Pay Official has the ability to view Vendor and Government attachments, and add attachments and comments.

To add an attachment, the Pay Official clicks the Add Attachments link.

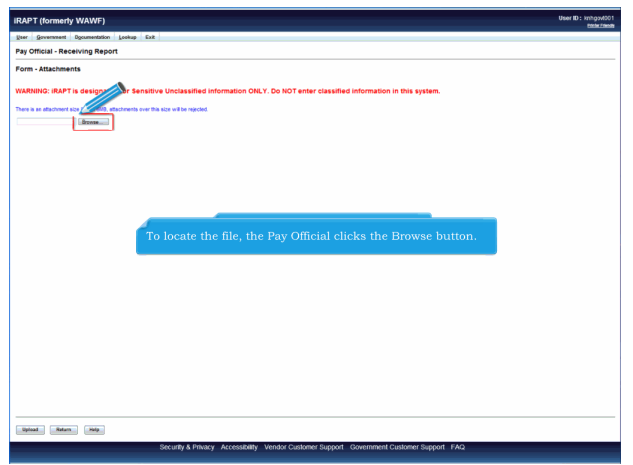

The Attachments page is displayed. To locate the file, the Pay Official clicks the Browse button.

Page 8 of 13

| Beautime Line         Line           An Unclear Activation State         Section State           Based on the Section State         Section State           Based on the Section State         Section State           Based on the Section State         Section State           Based on the Section State         Section State                                                                                                    | RAPT (formerty WAWF)                                                                                                    | User ID: knhgx4001<br>https://www. |
|----------------------------------------------------------------------------------------------------|----------------------------------------------------------------------------------------------------|------------------------------------|
| of set at set and the set of a set of a | geer government Opcomentation Leekup Exit                                                                                     |                                    |
| s - Attaches<br>IMICE (MAPT is descripted for Sensitive Unclosured information OILY, Do 10T exter described information in this system<br>and control of the description of the operator of the system<br>with report of the description of the operator of the operator of the system<br>The Pay Official clicks the "Upload" button.                                                                                                    | Pay Official - Receiving Report                                                                                               |                                    |
| INTRO (1947) is designed for Security Unclassified Information (UK, Y, Do NOT ender classified Information in this system.                                                                                                    | Form - Attachments                                                                                                    |                                    |
| a a developed of 2000 developed to the pool of the open of the open of the ope | WARNING: IRAPT is designated for Sensitive Unclassified information ONLY. Do NOT enter classified information in this system. |                                    |
| The Pay Official clicks the "Upload" button.                                                                                                    | There is an attachment size limit of GHB, attachments over this size will be rejected.                                        |                                    |
| The Pay Official clicks the "Upload" button.                                                                                                    | C Usersithardy/Desitori Broom                                                                                                 |                                    |
| The Pay Official clicks the "Upload" button.                                                                                                    |                                                                                                    |                                    |
| The Pay Official clicks the "Upload" button.                                                                                                    |                                                                                                    |                                    |
| The Pay Official clicks the "Upload" button.                                                                                                    |                                                                                                    |                                    |
| The Pay Official clicks the "Upload" button.                                                                                                    |                                                                                                    |                                    |
| The Pay Official clicks the "Upload" button.                                                                                                    |                                                                                                    |                                    |
| The Pay Official clicks the "Upload" button.                                                                                                    |                                                                                                    |                                    |
| The Pay Official clicks the "Upload" button.                                                                                                    |                                                                                                    |                                    |
|                                                                                                    | The Pay Official clicks the "Upload" button.                                                                                  |                                    |
|                                                                                                    |                                                                                                    |                                    |
|                                                                                                    |                                                                                                    |                                    |
|                                                                                                    |                                                                                                    |                                    |
|                                                                                                    |                                                                                                    |                                    |
|                                                                                                    |                                                                                                    |                                    |
|                                                                                                    |                                                                                                    |                                    |
| •                                                                                                    |                                                                                                    |                                    |
| A                                                                                                    |                                                                                                    |                                    |
|                                                                                                    | •                                                                                                    |                                    |
|                                                                                                    |                                                                                                    |                                    |
|                                                                                                    | - <u>//</u>                                                                                                    |                                    |
| int Man Ma                                                                                                    | Opinal Map                                                                                                    |                                    |

The Pay Official clicks the "Upload" button.

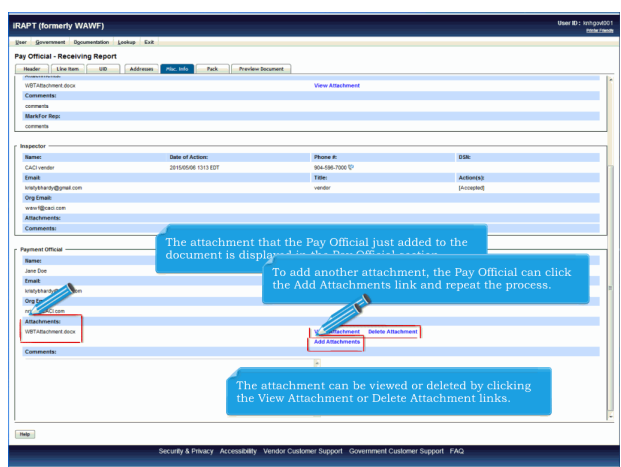

The attachment that the Pay Official just added to the document is displayed in the Pay Official section. The attachment can be viewed or deleted by clicking the View Attachment or Delete Attachment links. To add another attachment, the Pay Official can click the Add Attachments link and repeat the process.

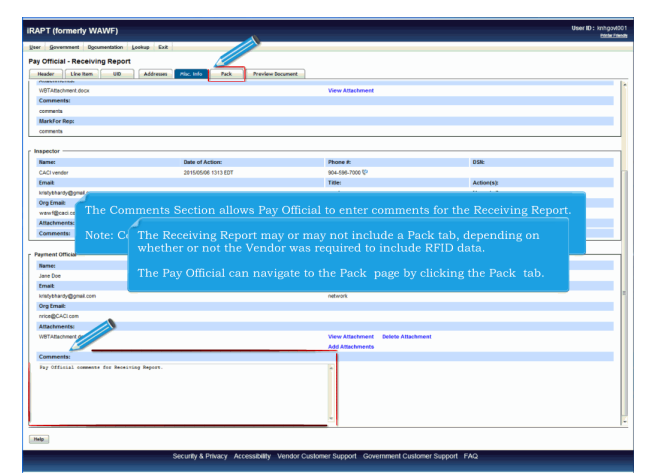

The Comments Section allows Pay Official to enter comments for the Receiving Report.

Note: Comments are mandatory for Suspending or Rejecting the document. The Receiving Report may or may not include a Pack tab, depending on whether or not the Vendor was required to include RFID data.

The Pay Official can navigate to the Pack page by clicking the Pack tab.

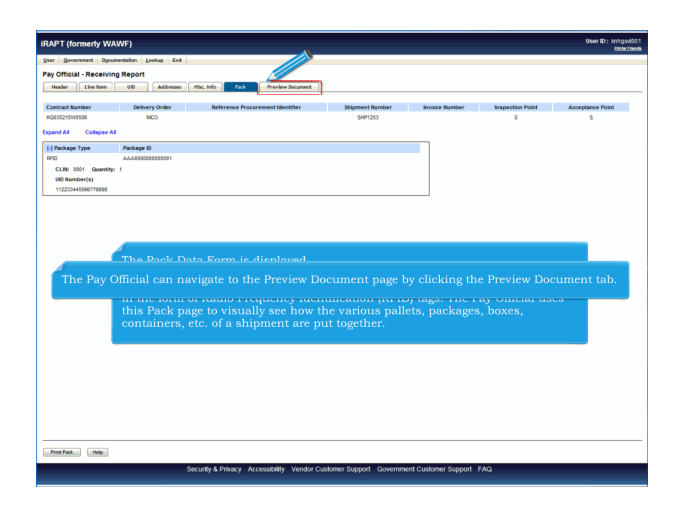

The Pack Data Form is displayed.

The initiator/Vendor provided detailed packaging information for the shipment in the form of Radio Frequency Identification (RFID) tags. The Pay Official uses this Pack page to visually see how the various pallets, packages, boxes, containers, etc. of a shipment are put together. The Pay Official can navigate to the Preview Document page by clicking the Preview Document tab.

| IRAPT (form                                                                           | erly WAWF)                      |                          |                |                            |                            |                             |                           |                         |                         | U        | ser ID: knhgo<br>Embri | 6001<br>1960 19 |
|---------------------------------------------------------------------------------------|---------------------------------|--------------------------|----------------|----------------------------|----------------------------|-----------------------------|---------------------------|-------------------------|-------------------------|----------|------------------------|-----------------|
| Deer Governme                                                                         | ent Documentation Los           | kup Exit                 |                |                            |                            |                             |                           |                         |                         |          |                        | _               |
| Pay Ott                                                                               | Recei Report                    | Addresses Plac           | . Info         | Pack Previou               | • Document                 |                             |                           |                         |                         |          |                        | _               |
| (Document Inform<br>Contract Number<br>International Agre<br>Shipment Numb<br>SHP1253 | enert<br>ar Type<br>enert<br>ar | view Doc                 | ume            | nt page is                 | now displ                  | ayed.                       |                           |                         |                         | Accepta  | s Service              |                 |
| Submit Transpo                                                                        | The Pre<br>The Pay              | view Doc<br>Official     | ume<br>can s   | nt page pr<br>scroll the o | ovides a fi<br>contents of | all represe<br>f tab to rev | ntation of<br>iew the do  | the docum<br>cument     | ient.                   | FOB<br>S | CoC ARP                |                 |
| Second                                                                                | ny Tr                           |                          |                |                            |                            |                             |                           |                         |                         |          |                        |                 |
| Special Package<br>Summary of De<br>2 CLINSLN(s)                                      | The Pay O<br>The Pay O          | fficial ca<br>fficial ca | n exp<br>n col | oand all d                 | ocument s<br>contents o    | ections by<br>f the tab b   | clicking ti<br>y clicking | ne Expand<br>the Collap | All link.<br>se All lin | k.       | Total (5)<br>6,000.00  |                 |
| (Sline New Informa                                                                    | des                             |                          |                |                            |                            |                             |                           |                         |                         |          |                        |                 |
| Item No.                                                                              | Product/Service ID              | Qualifier                | NSP            | Qty. Shipped               | Unit of Measure            | UofM Code                   | Unit Price (\$)           | Qty. Received           | Qty. Accepte            | đ        | Amount (\$)            |                 |
| 0001                                                                                  | spr001122233445568              | AS                       | N              | 1                          | Each                       | EA                          | 3,500.00                  |                         |                         | 1        | 3,500.00               |                 |
| SON                                                                                   | ACRN                            | AAI                      | OFE            | Advice                     | Code                       | Project Code                |                           | Multi-Box Pack Ind.     |                         | PR Nu    | nber                   |                 |
|                                                                                       |                                 | 001002                   | N              |                            |                            |                             |                           | N                       |                         |          |                        |                 |
| Specia                                                                                | d Package Markings / Spec       | ial Handling Requi       | rements        |                            |                            |                             |                           |                         |                         |          |                        |                 |
| Type (                                                                                | leaignation Method              |                          |                |                            |                            |                             |                           |                         |                         |          |                        |                 |
| Type I                                                                                | esignation Value                |                          |                |                            |                            |                             |                           |                         |                         |          |                        |                 |
|                                                                                       |                                 |                          |                |                            |                            |                             |                           |                         |                         |          |                        |                 |
|                                                                                       | Vendr comments for Receivi      | ng Report.               |                |                            |                            |                             |                           |                         |                         |          |                        |                 |
|                                                                                       |                                 |                          |                |                            |                            |                             |                           |                         |                         |          |                        | -               |
| THO .                                                                                 |                                 |                          |                |                            |                            |                             |                           |                         |                         |          |                        |                 |
|                                                                                       |                                 | Secu                     | nty & Prix     | acy Accessibility          | Vendor Customer            | Support Governme            | ment Customer Su          | port FAQ                |                         |          |                        |                 |

The Preview Document page is now displayed.

The Preview Document page provides a full representation of the document. The Pay Official can scroll the contents of tab to review the documentThe Pay Official can expand all document sections by clicking the Expand All link.

The Pay Official can collapse the contents of the tab by clicking the Collapse All link.

| IRAPT (formerly WAWF)                                                                                                    | User ID: knhgov1001 |
|----------------------------------------------------------------------------------------------------|---------------------|
| Quer Government Documentation Lookup Exit                                                                                                    |                     |
| Pay Offices - Receiving Report Text to Address: Mic. Mic. Text Methods Income Text Case in                                                            |                     |
| Oplanet Alternation       Oplanet Alternation       Oplanet Alternation       Oplanet Alternation       Oplanet Alternation       Oplanet Alternation |                     |
| (*)Weshbare Information                                                                                                    |                     |
| The Pay Official can expand and collapse individual headers by clicking on the section head                                                           | lers.               |
| Telo .                                                                                                    |                     |
| Security & Privacy Accessibility Vendor Customer Support Government Customer Support FAQ                                                              |                     |

The Pay Official can expand and collapse individual headers by clicking on the section headers.

| IRAPT (formerty WAWF)                                                                                                    |                                                                                    |                                                             |                                                                               |                                                               |                                                         |                                                                      |                    | User ID: knhgod0<br>book.the |  |
|----------------------------------------------------------------------------------------------------|------------------------------------------------------------------------------------|-------------------------------------------------------------|-------------------------------------------------------------------------------|---------------------------------------------------------------|---------------------------------------------------------|----------------------------------------------------------------------|--------------------|------------------------------|--|
| geer 0 ent Documentation                                                                                                    | Lookup Exit                                                                        |                                                             |                                                                               |                                                               |                                                         |                                                                      |                    |                              |  |
| Provincial - Receiving Report                                                                                                    |                                                                                    |                                                             |                                                                               |                                                               |                                                         |                                                                      |                    |                              |  |
| Header Line Rem UID                                                                                                    | Addresses Plac. Info                                                               | Pack Previ                                                  | ew Document                                                                   |                                                               |                                                         |                                                                      |                    |                              |  |
| المجموع المجموع ال<br>المجموع المجموع المجموع المجموع المجموع المجموع المجموع المجموع المجموع المجموع المجموع المجموع المجموع المجموع المجموع المجموع المجموع المجموع المجموع المجموع المجموع المجموع المجموع المجموع المحم<br>المجموع المجموع المجموع المجموع المجموع المجموع المجموع المجموع المجموع المجموع المجموع المجموع المجموع المجموع المجموع المجموع المجموع المجموع المجموع المجموع المجموع المجموع المجموع المجموع المجموع المجموع المحم المحم المحم المحموع المحموع المحموع المحموع المحموع المحموع المحموع المحموع ال<br>المجموع المجموع المجموع المجموع المجموع المحموع المحموع المحموع المحموع المحموع المحموع المحموع المحموع المحموع المحموع المحموع المحموع المحموع المحموع المحموع المحموع المحموع المحموع المحموع المحموع المحموع المحموع المحمو<br>المجموع المجموع |                                                                                    |                                                             |                                                                               |                                                               |                                                         |                                                                      |                    |                              |  |
| Discussion         Control Resolver         Deskersy Order         Reference Processment Monther         Issue Data         Respective Prove         Accepted           Control Resolver Type         Control Resolver Type         Control Resolver Type         Reference Processment Monther         Issue Data         Respective Prove         Accepted           Reference Processment Monther         Issue Data         S         S                                                                                                    |                                                                                    |                                                             |                                                                               |                                                               |                                                         |                                                                      |                    |                              |  |
| []Document Information                                                                                                    |                                                                                    |                                                             |                                                                               |                                                               |                                                         |                                                                      |                    |                              |  |
| Contract Number Type                                                                                                    | Contract Number                                                                    | Delivery Order                                              | Reference Procur                                                              | ement Identifier                                              | Issue Date                                              | Inspection Point                                                     | Accep              | ance Point                   |  |
| Renational Agreement                                                                                                    | Nuussa towege                                                                      | NUC                                                         | Final December                                                                | Faller                                                        | and Delivery Date                                       | D Reporters                                                          |                    | 5 Ferrire                    |  |
| seignnerk number                                                                                                    | supment                                                                            | or                                                          | rinal shipment                                                                | CATIN                                                         | ned Dervery Date                                        | supports                                                             |                    | service                      |  |
|                                                                                                    | 201000                                                                             |                                                             |                                                                               |                                                               |                                                         |                                                                      |                    |                              |  |
| Submit Transportation Data Later                                                                                                    | Transportation Accou                                                               | IT CODE I CN                                                | Gross weight Cube                                                             | Transportation Me                                             | encertype 3                                             | ertal shipping Container Cool                                        | FUB                | COC AND                      |  |
|                                                                                                    |                                                                                    |                                                             |                                                                               |                                                               |                                                         |                                                                      |                    | 0 0                          |  |
| Transportation Leg                                                                                                    |                                                                                    | Standard Carrier Al                                         | pha Code                                                                      | Bell of                                                       | Lading Number                                           | Di                                                                   | or Lading Ty       | 24                           |  |
| Special Declarge<br>Rememung of Declarge         pages<br>is to me<br>contact           Special Declarge<br>Rememung of Declarge         If the I<br>Contact           PDAse transitioner<br>(PDAse transitioner<br>(PDAse transitioner<br>(PDAse transitioner)         If the I<br>Contact           PDAse transitioner<br>(PDAse transitioner)         The Page<br>Headee                                                                                                    | and added<br>hark the do<br>Pay Official<br>t the Vende<br>ny Official c<br>r tab. | a comme<br>cument a<br>believes t<br>or/Inspec<br>an naviga | nt or attach<br>s reviewed f<br>there is an e<br>tor/Service<br>ate back to t | ment if n<br>from the l<br>error, the<br>Acceptor<br>he Heade | ecessary<br>Header p<br>Pay Offi<br>and wo<br>er page b | r, the next s<br>age.<br>cial must<br>rk to resolve<br>y clicking tl | tep<br>e it.<br>he | Total (\$)<br>6,000 00       |  |
| Help                                                                                                    |                                                                                    |                                                             |                                                                               |                                                               |                                                         |                                                                      |                    |                              |  |

The Document Information section is expanded. Once the Pay Official has reviewed all the information on all the tab pages and added a comment or attachment if necessary, the next step is to mark the document as reviewed from the Header page.

If the Pay Official believes there is an error, the Pay Official must contact the Vendor/Inspector/Service Acceptor and work to resolve it.

The Pay Official can navigate back to the Header page by clicking the Header tab.

| APT (formerty WAWF)                      |                           |                   |                                  |                            |                                     | Oser ID: kn                 |
|------------------------------------------|---------------------------|-------------------|----------------------------------|----------------------------|-------------------------------------|-----------------------------|
| er Government Opcumentati                | on Leekup Exit            |                   |                                  |                            |                                     |                             |
| y Official - Receiving Re                | port                      |                   |                                  |                            |                                     |                             |
| Header Live Rem U                        | D Addresses Misc. Info    | Pack Preview Doce | mart                             |                            |                                     |                             |
|                                          |                           |                   |                                  |                            |                                     |                             |
| ontract Number Type                      | Contract Number           | Delivery Order    | Reference Procurement Identifier | Issue Date                 | Inspection Point                    | Acceptance Point            |
| ternational Agreement                    | HQ035215W0506             | NICO              |                                  |                            | 8                                   | s                           |
| sipment Number                           | Okinomaant B              | eta Ela           | d Ebiconant East                 | Ennated Rollinson Pate     | fundas                              | Service                     |
| P1253                                    | The Hendermon             | a in diamtara     |                                  |                            |                                     | 0                           |
| ubmit Transportation Dat                 | ne neauer pag             | e is displaye     |                                  |                            |                                     | FOB CoC AI                  |
| 1                                        |                           |                   |                                  |                            |                                     | \$ 0 0                      |
| ansportation Leg                         | o mark the do             | cument, the       | Pav Official must s              | scroll dowr                | n to the                            | ling Type                   |
| 1                                        | ottom of the H            | eader nage t      | o access the Action              | n By: DoD                  | AAC section                         |                             |
| Secondary Transpo                        | octoni or the fi          | cauer page t      | o access the netto               | n by. bob.                 |                                     | ption                       |
|                                          |                           |                   |                                  |                            |                                     |                             |
|                                          |                           |                   |                                  |                            |                                     |                             |
| pecial Package Markings / Spec           | sal Handling Requirements |                   |                                  |                            |                                     |                             |
|                                          | -                         |                   |                                  |                            |                                     |                             |
| Construction of the second second second | lace.                     |                   |                                  |                            |                                     | Forai A. COD                |
| convolution                              |                           |                   |                                  |                            |                                     | 0,000                       |
| vie                                      | Location Code             | Extern            | ico Esme                         |                            |                                     |                             |
| under                                    | 00001                     | Contra 1          | EXCELLOPICE LEARNING CO          | REGRATION                  |                                     |                             |
| ry Official                              | HQ0352                    |                   | DEFENSE FINANCE AND ACCI         | OUNTING SVC                |                                     |                             |
| dmin                                     | 50512A                    |                   | DCMA LOS ANGELES                 |                            |                                     |                             |
| spect By                                 | FU4417                    |                   | FU4417 1 SOCS SOCS ATTN          | BECO                       |                                     |                             |
| sip To                                   | FA3030                    |                   | FA3030 17 CONS CC                |                            |                                     |                             |
| coept By                                 | PU4417                    |                   | PU4417 1 SOCS SOCS ATTN          | BECO                       |                                     |                             |
| sceiver                                  | FA3030                    |                   |                                  |                            |                                     |                             |
| TION BY: EMANT                           |                           |                   |                                  |                            |                                     |                             |
|                                          |                           |                   | Has been made by me or un        | der my supervision and the | y conform to contract, except as no | ded herein or on supporting |
|                                          |                           | Inspection Date   |                                  | 6                          | ocumente                            |                             |
| Acceptance                               |                           | 2015/05/06        |                                  | CA                         | ICI vendor                          |                             |
| Reject to initiator                      |                           |                   |                                  | Signature Of Authorize     | d Government Representative         |                             |
|                                          |                           |                   |                                  | Contraction of Page 101    |                                     |                             |
| Required Fields                          |                           |                   |                                  |                            |                                     |                             |
| L HUN DT: MUUSS2*                        |                           |                   |                                  |                            |                                     |                             |
|                                          |                           |                   |                                  |                            |                                     |                             |
| ubmit Previous Print                     | Help                      |                   |                                  |                            |                                     |                             |

The Header page is displayed.

To mark the document, the Pay Official must scroll down to the bottom of the Header page to access the Action By: DoDAAC section.

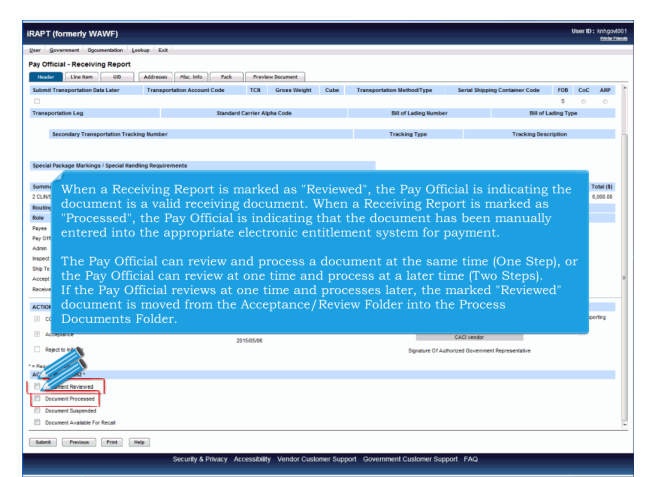

When a Receiving Report is marked as "Reviewed", the Pay Official is indicating the document is a valid receiving document. When a Receiving Report is marked as "Processed", the Pay Official is indicating that the document has been manually entered into the appropriate electronic entitlement system for payment.

The Pay Official can review and process a document at the same time (One Step), or the Pay Official can review at one time and process at a later time (Two Steps).

If the Pay Official reviews at one time and processes later, the marked "Reviewed" document is moved from the Acceptance/Review Folder into the Process Documents Folder.

| IRAPT (formerty WAWF)                                                                                                    |                          |                             |        |                                           |                     |                          |             | Jser ID : | knhgov<br>ember |
|----------------------------------------------------------------------------------------------------|--------------------------|-----------------------------|--------|-------------------------------------------|---------------------|--------------------------|-------------|-----------|-----------------|
| geer government Documentation                                                                                                    | Lookup Exit              |                             |        |                                           |                     |                          |             |           | _               |
| Pay Official - Receiving Report                                                                                                    |                          |                             |        |                                           |                     |                          |             |           |                 |
| Header Line Rem UID                                                                                                    | Addresses Misc. Info     | Pack Preview Document       |        |                                           |                     |                          |             |           |                 |
| Folger & Transmission Party Later                                                                                                    | Transmission Association | to TCH Course Ministra      | Cube   | Terror control on Mathematican            | Familed Fiblication | an Cantainea Carta       | 108         | 646       | 400             |
|                                                                                                    |                          |                             |        |                                           |                     |                          |             |           | -               |
| Transportation Lan                                                                                                    |                          | Jandard Carrier Ainha Crole |        | NII of Ladino Number                      |                     | Dil of I                 | ading Top   |           |                 |
|                                                                                                    |                          |                             |        |                                           |                     |                          |             |           |                 |
| Secondary Transportation Tr                                                                                                    | acking Number            |                             |        | Tracking Type                             |                     | Tracking Dear            | ription     |           |                 |
|                                                                                                    |                          |                             |        |                                           |                     |                          |             |           |                 |
|                                                                                                    |                          |                             |        |                                           |                     |                          |             |           |                 |
| Special Package Markings / Special H                                                                                                    | andling Requirements     |                             |        |                                           |                     |                          |             |           |                 |
| formation of first and before the                                                                                                    |                          |                             |        |                                           |                     |                          |             |           |                 |
| 2 CLINISLINIA)                                                                                                    |                          |                             |        |                                           |                     |                          |             |           | Come (3)        |
| Routing Information                                                                                                    |                          |                             |        |                                           |                     |                          |             |           |                 |
| Role                                                                                                    | Location Code            | Extension                   | Name   |                                           |                     |                          |             |           |                 |
| Payee                                                                                                    |                          |                             |        |                                           |                     |                          |             |           |                 |
| Pay Official                                                                                                    | The Pa Th                | e Pay Official clic         | ks the | "Submit" button.                          |                     |                          |             |           |                 |
| Admin                                                                                                    |                          |                             |        |                                           |                     |                          |             |           |                 |
| Inspect By                                                                                                    | FU4417                   |                             | FU4417 | 1 SOCS SOCS ATTN BECO                     | _                   | _                        |             |           |                 |
| Ship Te                                                                                                    | FA3030                   |                             | FA3030 | 17 CONS CC                                |                     |                          |             |           |                 |
| Accept By                                                                                                    | FU4417                   |                             | FU4417 | 1 SOCS SOCS ATTN BECO                     |                     |                          |             |           |                 |
| Receiver                                                                                                    | FA3030                   |                             |        |                                           |                     |                          |             |           |                 |
| ACTION BY: FU4417                                                                                                    |                          |                             |        |                                           |                     |                          |             |           |                 |
| COA                                                                                                    |                          |                             | Has b  | een made by me or under my supervision ar | d they conform to   | contract, except as note | d herein or | on suppo  | orting          |
|                                                                                                    |                          | Inspection Date             |        |                                           | decuments           |                          |             |           |                 |
| Acceptance                                                                                                    |                          | 2015/05/06                  |        |                                           | CACI vendor         |                          |             |           |                 |
| Reject to provide the second second s |                          |                             |        | Signature Of Aut                          | orized Oovernmen    | It Representative        |             |           |                 |
|                                                                                                    |                          |                             |        |                                           |                     |                          |             |           |                 |
| ACHY H00352 *                                                                                                    |                          |                             |        |                                           |                     |                          |             |           |                 |
| 12 Decement Reviewent                                                                                                    |                          |                             |        |                                           |                     |                          |             |           |                 |
|                                                                                                    |                          |                             |        |                                           |                     |                          |             |           |                 |
|                                                                                                    |                          |                             |        |                                           |                     |                          |             |           |                 |
| Decur Spended                                                                                                    |                          |                             |        |                                           |                     |                          |             |           |                 |
| Weit Available For Recall                                                                                                    |                          |                             |        |                                           |                     |                          |             |           |                 |
| Salard Project                                                                                                    | ( Nata )                 |                             |        |                                           |                     |                          |             |           |                 |
| Contraction of the second second seco |                          |                             |        |                                           |                     |                          |             |           |                 |

The Pay Official clicks the "Document Reviewed" checkbox. The Pay Official clicks the "Submit" button.

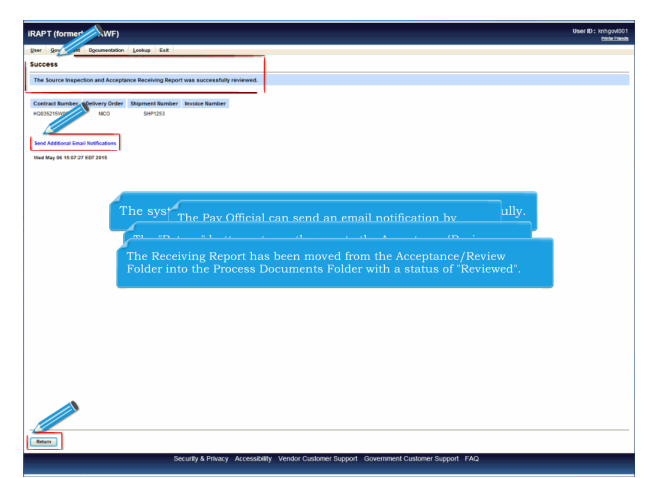

The system informs that the document was reviewed successfully. The Pay Official can send an email notification by clicking the "Send Additional Email Notification" link. The "Return" button returns the user to the Acceptance/Review Folder so that the Pay Official can continue working on documents. The Receiving Report has been moved from the Acceptance/Review Folder into the Process Documents Folder with a status of "Reviewed".

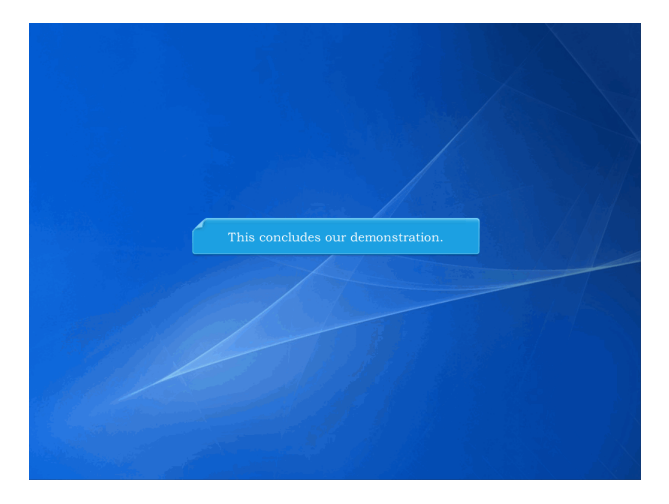

This concludes our demonstration.